## **CGI** Common Gateway Interface

#### • Prinzip:

Ein Programm außerhalb des Webservers stellt einen Zugang (Gateway) zu geschützten, für den Webserver nicht erreichbaren Daten bereit. [WT:IV-18 Server Technologies]

- "Standard f
  ür den Datenaustausch zwischen einem <u>Webserver</u> und <u>dritter Software</u>" [Wikipedia]
- Ermöglicht dynamische Generierung von Webseiten
- Direkt durch das Betriebsystem ausgeführt
  - <u>Vorteil</u>: Programm kann separat gespeichert werden  $\rightarrow$  entlastet Server
  - <u>Nachteil:</u> zeitaufwändiger Start eines Prozesses

## **CGI** Common Gateway Interface

#### Prinzip:

Ein Programm außerhalb des Webservers stellt einen Zugang (Gateway) zu geschützten, für den Webserver nicht erreichbaren Daten bereit. [WT:IV-18 Server Technologies]

- "Standard f
  ür den Datenaustausch zwischen einem <u>Webserver</u> und <u>dritter Software</u>" [Wikipedia]
- Ermöglicht dynamische Generierung von Webseiten
- Direkt durch das Betriebsystem ausgeführt
  - <u>Vorteil</u>: Programm kann separat gespeichert werden  $\rightarrow$  entlastet Server
  - <u>Nachteil:</u> zeitaufwändiger Start eines Prozesses

Allgemein

- □ "... computer system that processes requests via HTTP ..."
- Bezeichnung f
  ür Computer mit der entsprechenden Software oder die Webserver-Software selbst
- Beispiele f
  ür verbreitete Software:
  - Jetty
  - nginx
  - Tomcat

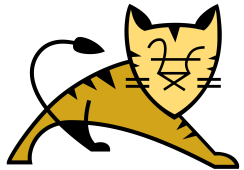

Tomcat

 "... is an open source implementation of the Java Servlet, JavaServer Pages (JSP), Java WebSocket and Java Expression Language technologies."

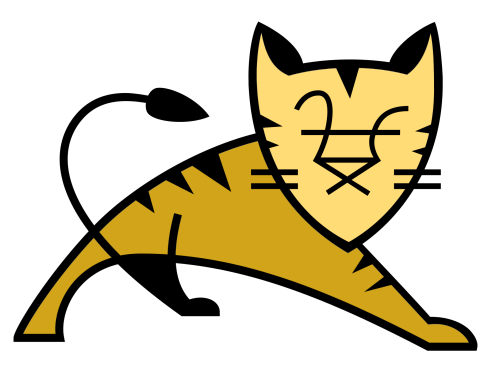

- □ ... besteht aus:
  - Catalina  $\rightarrow$  Servlet-Container
  - Jasper  $\rightarrow$  JSP-Engine
  - Coyote  $\rightarrow$  Connector-Framework

**Tomcat Installation** 

 Download von offizieller Webseite → tomcat.apache.org und Datei in gewünschtes Verzeichnis entpacken

**Tomcat Installation** 

- Download von offizieller Webseite → tomcat.apache.org und Datei in gewünschtes Verzeichnis entpacken
- 2. **UNIX** (Terminal)
  - □ In Verzeichnis wechseln: cd apache-tomcat-\*\bin
  - Falls nötig, fehlende Ausführungsrechte setzen: chmod +x startup.sh shutdown.sh catalina.sh
  - □ Andwendung starten: ./startup.sh

#### Windows (Eingabeaufforderung)

- □ In Verzeichnis wechseln: cd apache-tomcat-\*\bin
- Anwendung starten: startup.bat

**Tomcat Installation** 

- Download von offizieller Webseite → tomcat.apache.org und Datei in gewünschtes Verzeichnis entpacken
- 2. **UNIX** (Terminal)
  - □ In Verzeichnis wechseln: cd apache-tomcat-\*\bin
  - □ Falls nötig, fehlende Ausführungsrechte setzen: chmod +x startup.sh shutdown.sh catalina.sh
  - □ Andwendung starten: ./startup.sh

#### Windows (Eingabeaufforderung)

- □ In Verzeichnis wechseln: cd apache-tomcat-\*\bin
- Anwendung starten: startup.bat
- Für andere Betriebssysteme siehe Tomcat Wiki
- $\hfill \label{eq:constant}$  Wenn Installation und Start erfolgreich  $\rightarrow$  http://localhost:8080

## **CGI** CGI mit Tomcat

#### <u>Tomcat 9.0.8 Dokumentation:</u>

[...] CGI support is implemented using the servlet class
org.apache.catalina.servlets.CGIServlet.
Traditionally, this servlet is mapped to the URL pattern "/cgi-bin/\*".
By default CGI support is disabled in Tomcat. [...]

## **CGI** CGI mit Tomcat

#### <u>Tomcat 9.0.8 Dokumentation:</u>

[...] CGI support is implemented using the servlet class
org.apache.catalina.servlets.CGIServlet.
Traditionally, this servlet is mapped to the URL pattern "/cgi-bin/\*".
By default CGI support is <u>disabled</u> in Tomcat. [...]

#### **CGI-Support aktivieren**:

- Beispiel-Eintrag f
  ür servlet- und servlet-mapping-Elemente von /conf/web.xml in WEB-INF/web.xml unserer Anwendung kopieren und entsprechend anpassen.

## **CGI** CGI mit Tomcat

#### <u>Tomcat 9.0.8 Dokumentation:</u>

[...] CGI support is implemented using the servlet class
org.apache.catalina.servlets.CGIServlet.
Traditionally, this servlet is mapped to the URL pattern "/cgi-bin/\*".
By default CGI support is <u>disabled</u> in Tomcat. [...]

#### **CGI-Support aktivieren**:

- Beispiel-Eintrag f
  ür servlet- und servlet-mapping-Elemente von /conf/web.xml in WEB-INF/web.xml unserer Anwendung kopieren und entsprechend anpassen.
- 2. Datei /conf/context.xml in META-INF/ Ordner unserer Anwendung kopieren und f
  ür Context privileged="true" setzen:

<Context privileged="true">...</Context>

oder

#### CGI mit Tomcat Beispiel (UNIX)

- 1. Archiv cgi-example.war von der Kursseite herunterladen
- 2. Dieses in webapps-Ordner von Tomcat ablegen
- 3. Tomcat starten (falls noch nicht getan)
  - $\rightarrow$  Tomcat wird das Archiv automatisch entpacken.
- 4. Ausführungsrechte für das Shell-Script setzen in: cgi-example/WEB-INF/cgi mit: chmod +x cgi-sample1.sh
- 5. Im Browser öffnen: http://localhost:8080/cgi-example/ und auf den Link klicken

#### Werte einiger CGI-Variablen

Installierte Server-Software: TOMCAT Aufrufender Web-Browser: Mozilla/5.0 (X11; Ubuntu; Linux x86\_64; rv:61.0) Gecko/20100101 Firefox/61.0 Anfragemethode: GET Query-String: test=23

#### CGI mit Tomcat Beispiel (UNIX): web.xml

```
. . .
<!- Servlet definitions ->
<servlet>
  <servlet-name>cgi</servlet-name>
  <servlet-class>org.apache.catalina.servlets.CGIServlet</servlet-class>
  <init-param>
    <param-name>cgiPathPrefix</param-name>
    <!- Name of the folder that holds all the CGI scripts ->
    <param-value>WEB-INF/cgi</param-value>
  </init-param>
  <load-on-startup>5</load-on-startup>
</servlet>
. . .
<!- How to call the CGI by URL \rightarrow
<servlet-mapping>
  <servlet-name>cgi</servlet-name>
  <url-pattern>/cgi-bin/*</url-pattern>
</servlet-mapping>
```

. . .

#### Servlets Allgemein

- Weiterentwicklung von CGI
- Java-Klassen, deren Instanzen (innerhalb eines Webservers)
   Client-Anfragen entgegennehmen und beantworten
- □ Ermöglichen u.a. dynamische Generierung von Webseiten
- □ Werden in einem Servlet-Container verwaltet (kontrolliert Lebenszyklus → instanziiert und löscht Servlets)
- □ Sind über Betriebssysteme und Webserver hinweg portabel
- □ Servlet-Instanz (Java-Objekt) verbleibt im Speicher des Webservers  $\rightarrow$  nur einmal geladen, effizient

#### Servlets Ablauf einer Servlet-Interaktion

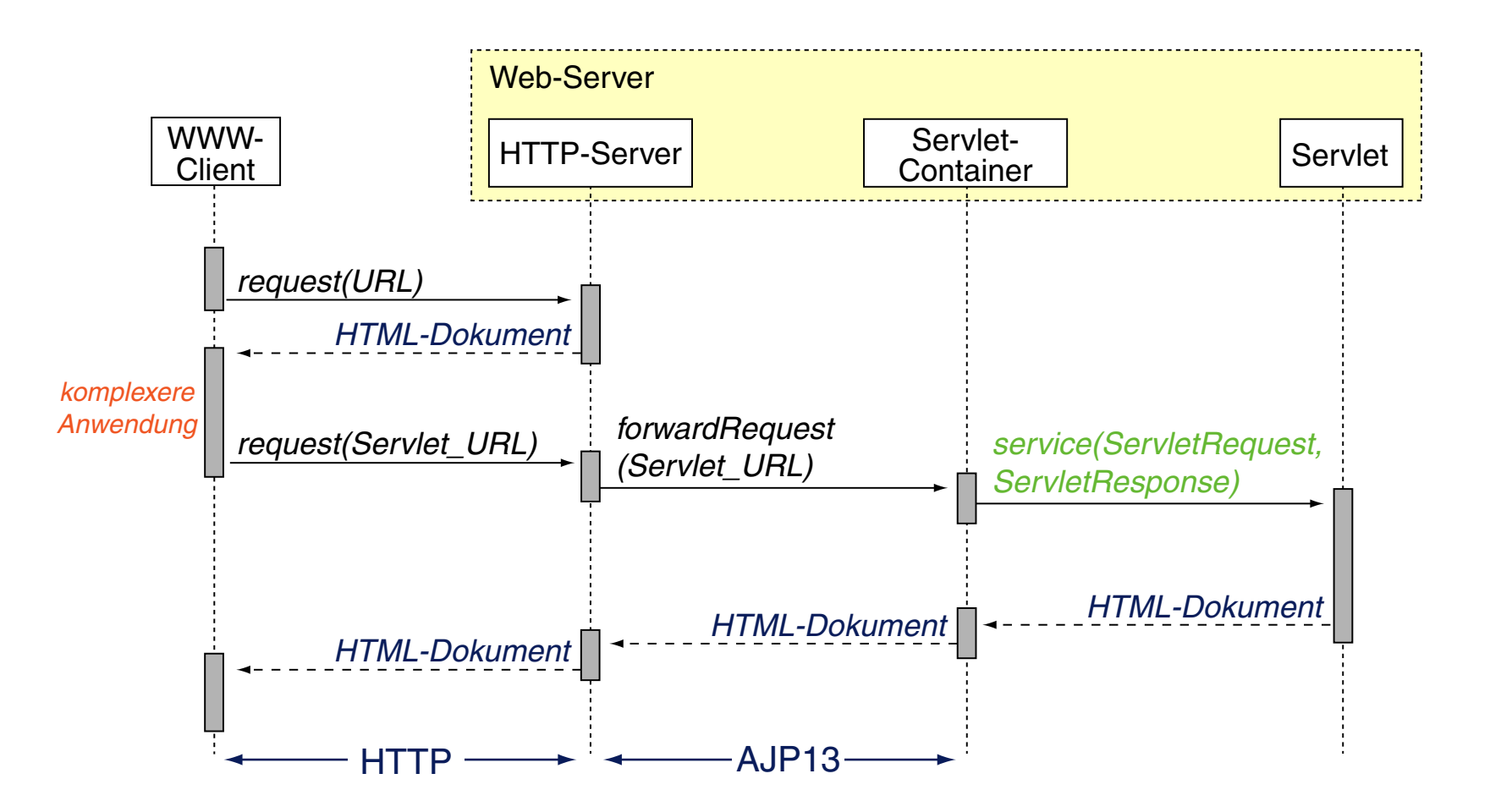

## Servlets mit Tomcat

**Deployment Beispiel** 

Laden Sie die servlet-example.war von der Kursseite herunter und legen Sie dieses in den webapps-Ordner des entpackten Tomcat Archivs.

#### Stellen Sie sicher, dass Tomcat gestartet ist.

Tomcat entpackt das Archiv (war = web application archive) dann automatisch:

webapps/servlet-example/WEB-INF/web.xml

webapps/servlet-example/WEB-INF/classes/servlet/ServletHelloWorld.class

Öffnen Sie nun <u>http://localhost:8080/servlet-example/ServletHelloWorld</u> im Browser und Sie sollten folgendes sehen:

# Hello World!

# Servlets mit Tomcat

**Deployment Beispiel** 

```
package servlet;
import java.io.*;
import javax.servlet.*;
import javax.servlet.http.*;
public class ServletHelloWorld extends HttpServlet {
    public void init() throws ServletException {
        // Nothing to do here.
    public void doGet(HttpServletRequest request, HttpServletResponse response)
            throws ServletException, IOException {
        // Use "response" to specify the HTTP response line and headers
        // (e.g. specifying the content type, setting cookies).
        response.setContentType("text/html");
        PrintWriter out = response.getWriter();
        // Use "out" to send content to browser.
        out.print("<!DOCTYPE html>"
                + "<html><head><title>Hello World</title></head>"
                + "<body><h1>Hello World!</h1></body></html>");
```

# Servlets mit Tomcat

#### Deployment Beispiel

| http               | Anfrage per HTTP                             |
|--------------------|----------------------------------------------|
| localhost          | an diesen Rechner                            |
| :8080              | an Prozess unter Port 8080 (Tomcat).         |
| servlet-example    | Context-Path der anzufragenden Web-Anwendung |
| /ServletHelloWorld | Anfrage an die Web-Anwendung                 |

→ Konfiguration Web-Anwendung in webapps/servlet-example/WEB-INF/web.xml:

#### → Nutzung des Servlets

webapps/servlet-example/WEB-INF/classes/servlet/ServletHelloWorld.class

## **JSP** JavaServer Pages

- $\hfill\square$  Einbettung von Java-Code in HTML  $\rightarrow$  alles in einer Datei
- Java f
  ür dynamische, HTML f
  ür statische Dokumentbestandteile

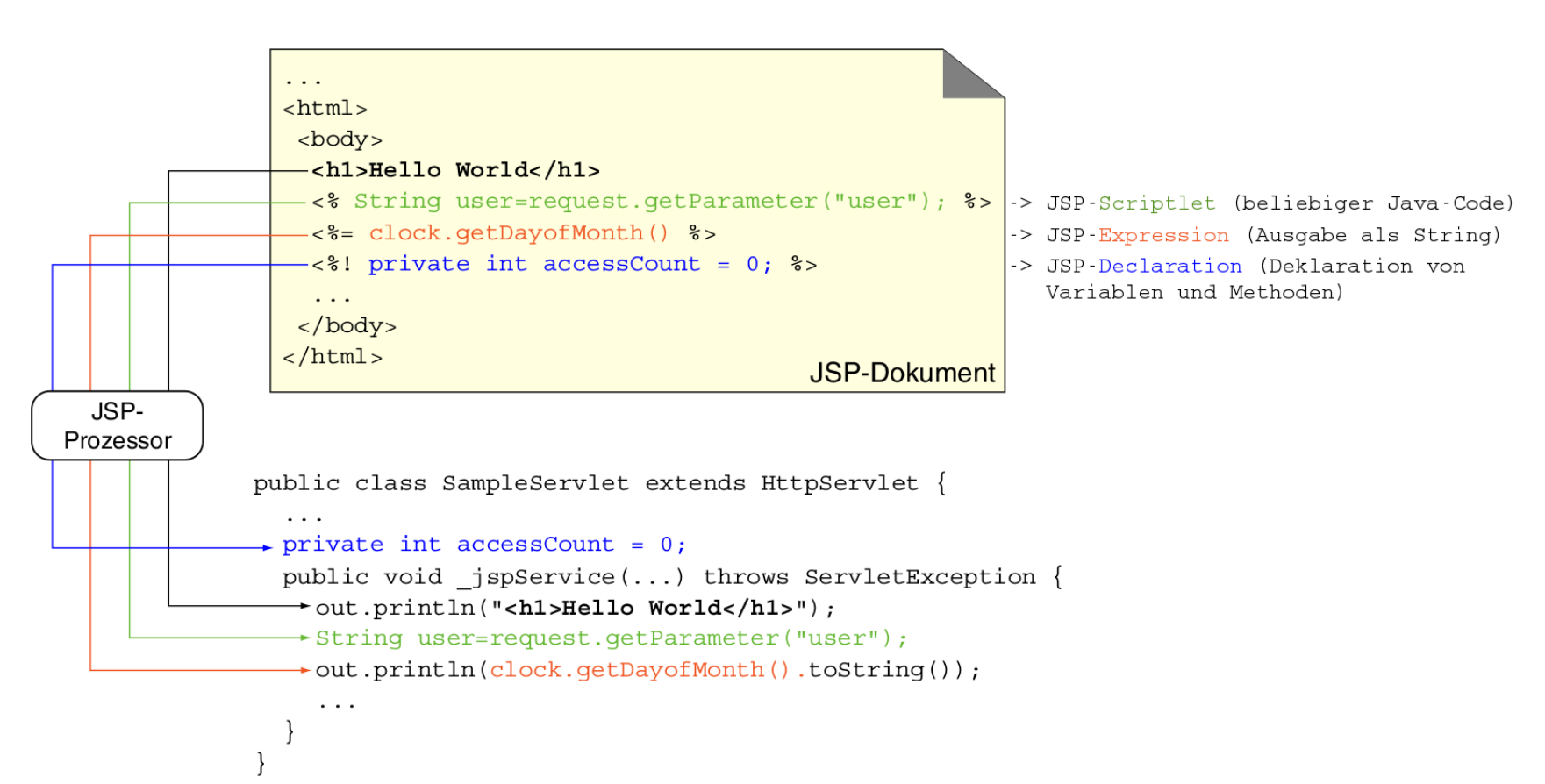

#### JSP mit Tomcat Beispiel

- 1. Archiv jsp-example.war von der Kursseite herunterladen
- 2. Dieses in webapps-Ordner von Tomcat ablegen
- 3. Tomcat starten (falls noch nicht getan)
  - $\rightarrow$  Tomcat wird das Archiv automatisch entpacken.
- 4. Im Browser öffnen: http://localhost:8080/jsp-example/ Eingabe tätigen und auf Anmelden klicken.

| Anmeldung     | Ihre Anmeldedaten:         |
|---------------|----------------------------|
| Benutzername: | Benutzername: Ken Thompson |
| Anmelden      |                            |

## **JAXB** Hinweis

XML-Verarbeitungsanweisungen nachträglich hinzufügen

- □ JAXB beachtet XML-Verarbeitungsanweisungen wie bspw.
  <?xml-stylesheet type="type" href="uri"?>
  beim Serialisieren eines Instanzdokuments nicht!
- Nachträgliches Hinzufügen mit <u>Marshaller.setProperty-Methode</u>
- Die Methode erwartet zwei Strings:
  - name: Bezeichner der zu setzende Eigenschaft: com.sun.xml.internal.bind.xmlHeaders
  - value: Der zu setzende Wert. (Für uns eine vollständige Verarbeitungsanweisung)

#### Beispiel: Verweis auf XSL-Sheet

```
String xslSheetPath = "xsl/atom-to-html.xsl";
String xslSheetPI = String.format(
    "<?xml-stylesheet type='text/xsl' href='%s'?>", xslSheetPath
);
marshaller.setProperty(
    "com.sun.xml.internal.bind.xmlHeaders", xslSheetPI
);
```